1) If you already a TSC laptop, you can launch Dell SonicWall NetExtender and login with your TSC username and password.

| SonicW<br>NetExten | all<br>der                                   |                                                                   |   |              |           |
|--------------------|----------------------------------------------|-------------------------------------------------------------------|---|--------------|-----------|
| NetExtender        |                                              |                                                                   | _ | -            | ×         |
| SONICWAL           | NetExtend                                    | er                                                                |   |              |           |
|                    |                                              |                                                                   |   |              |           |
|                    | Server:<br>Username:<br>Password:<br>Domain: | vpn.tsc.edu v<br>john tran x<br>ad.tsc.edu e <sup>a</sup> Connect |   |              |           |
|                    | Save user na                                 | ame only if server allows                                         | ¢ |              |           |
| 2 / 8              | boyo the Ne                                  |                                                                   |   | © 2020 Sonic | Wall Inc. |

- 2) If you have TSC computer and don't have the NetExtender VPN client loaded on that computer, please contact the HelpDesk (<u>helpdesk@tsc.edu</u>, 956-295-3800) so that our technicians can remote install the client on your TSC computer as you likely to not have administrative rights on the machine.
- 3) If you have a personal computer, you should have admin rights and be able to download the VPN clientusing the link below. Please choose the NetExtender Client.

https://secure.tsc.edu/cgi-bin/clientdownloads